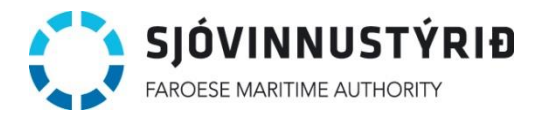

## Vegleiðing til mynstringarskipan

#### Stutt um skyldur innan mynstring

- Skiparin skal sama dag, sum mynstra verður, og áðrenn skipið byrjar ferð sína, skráseta skipsmanningarlistan umvegis talgildu mynstringarskipanina.
- Manningarlistin skal eisini vera umborð á skipinum í frumriti.
- Upplýsingar um skipið, skipara og manning skal altíð verða rætt ført á skipsmanningarlistan og hevur skiparin ábyrgdina av, at lógarinnar reglur verða hildnar. Reiðarin hevur skyldu til at boða Sjóvinnustýrinum frá, tá ið skipari tekur við ella fer úr starvi sínum á skipinum. Broytingar í manningarlistanum kunnu gerast eftir at skipið er byrja ferð sína, men skulu tær fráboðast skjótast til ber. Hetta kann gerast á talgildu mynstringarskipanini, sí stig 11 í hesi vegleiðing.

### At brúka talgildu mynstringarskipanina

Tá ið reiðarí velur at nýta talgildu mynstringarskipanina, er møguleiki fyri at reiðaríið hevur ein brúkara, ið varðar av øllum mynstringarseðlum, men eisini er møguleiki at gera undirbrúkarar til onnur starvsfólk, sum t.d. skiparar á ymsu skipunum. Vanligt er eisini, at í staðin fyri at gera brúkarar til ávís starvsfólk, verður brúkari gjørdur til hvørt skip, og verður navn á skipi og teldupostur skipsins nýttur til hetta. Sama mannagongd verður annarts nýtt til at stovna starvsfólkabrúkara og brúkara til skip.

Um reiðaríið ikki ynskir at gera undirbrúkarar til onnur starvsfólk, far beint víðari til vegleiðingina til at áseta manning á síðu 6.

# At stovna starvsfólk ella brúkara til skip

Stig 1: Eftir at hava rita inn við brúkaranavni og loyniorði, sær ein hesa forsíðu.Til ber at stovna starvsfólk undir *Starvsfólk*.

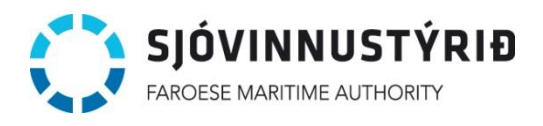

MYNSTRINGARSKIPANIN

Dagfesting: 11-05-2024 Skjalanr.: 403-03-01 Góðkent av: DML

herlufd+company@fma.fo (FMA test reiðarí) Rita út

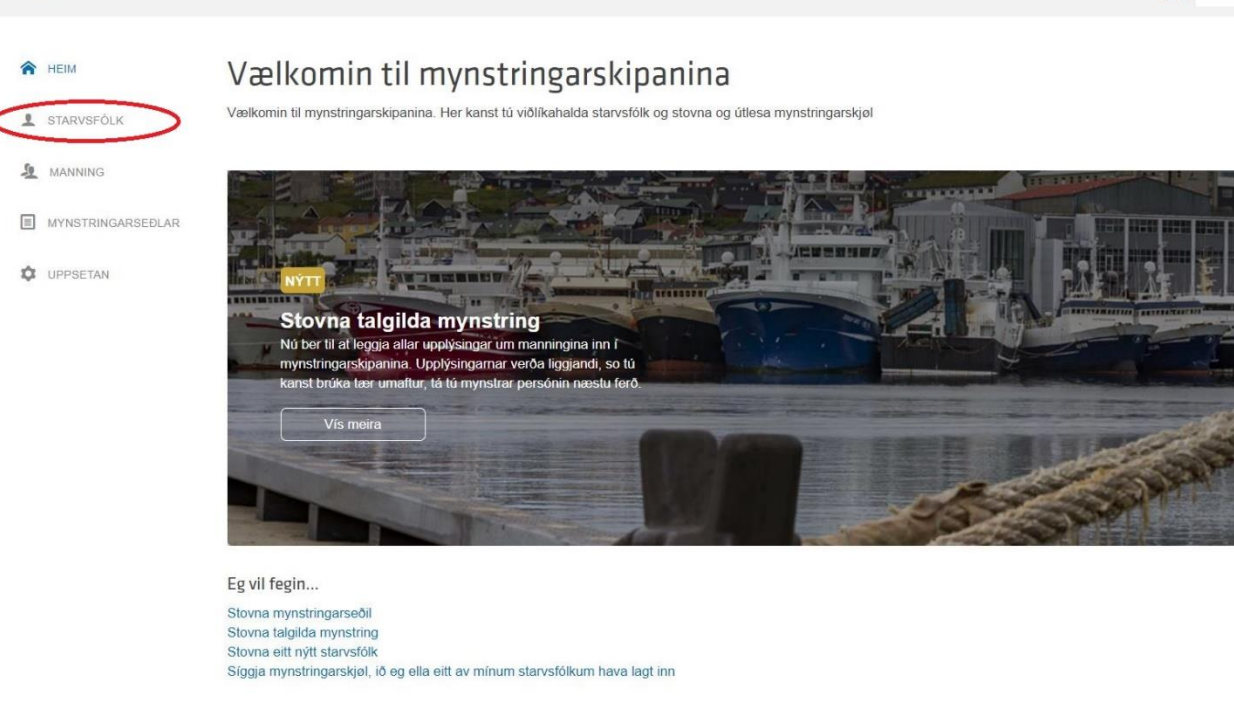

**Stig 2:** Her sær ein yvirlit yvir starvsfólk/skipabrúkarar, sum reiðaríið hevur skrásett á Mynstringarskipanini.

Reiðaríið stovnar nýggj starvsfólk/skipabrúkarar við at trýsta á Stovna Brúkara.

| 🎓 неім     | Starvsfólk   |                                    | Stovn | a brúkara |   |   |
|------------|--------------|------------------------------------|-------|-----------|---|---|
| STARVSFÓLK |              |                                    |       |           |   |   |
| A MANNING  | Navn         | Teldupostur                        | #Skip | Virkin    |   |   |
|            | Starvsfólk 3 | herlufd+starvsfolk@fma.fo          | 7     | Ja        | Ø |   |
|            | Starvsfólk 2 | rjo+starvsfolk@fma.fo              | 8     | Ja        | Ø |   |
| UPPSETAN   | Starvsfólk 1 | ebbamariannaj@fma.fo               | 3     | Ja        | Ø | - |
|            | Starv        | rsfólk, ið reiðaríið hevur stovnað |       |           |   | - |

**Stig 3:** Útfyll teigar við fornavni, eftirnavni og telduposti hjá starvsfólki/skipabrúkara, ið skal skrásetast.

Trýst á *Legg skip afturat* fyri at velja, hvørji skip starvsfólkið/brúkarin kann skráseta mynstringarseðlar fyri.

|   | FAROESE N         | MARITIME                        | <b>USTÝR</b><br>AUTHORITY                                 | Ð                           |                 |           | Dagf<br>S    | esting: 11-05<br>kjalanr.: 403<br>Góðkent av | 5-2024<br>-03-01<br>v: DML |
|---|-------------------|---------------------------------|-----------------------------------------------------------|-----------------------------|-----------------|-----------|--------------|----------------------------------------------|----------------------------|
| 俞 | HEIM              | Stovn                           | a starvsfól                                               | k                           |                 |           |              | Stovna                                       |                            |
| 1 | STARVSFÓLK        |                                 |                                                           |                             | Útfy            | ll teigar |              |                                              |                            |
| 2 | MANNING           | Grundupplý<br>Hetta eru grun    | <mark>singar</mark><br>adleggjandi upplýsingar u          | m starvsfólki.              |                 |           |              |                                              |                            |
|   | MYNSTRINGARSEÐLAR | Fornavn*                        |                                                           | Skriva fornavn              |                 |           |              |                                              |                            |
| ¢ | UPPSETAN          | Eftimavn*                       |                                                           | Skriva eftirnavn            |                 |           |              |                                              |                            |
|   |                   | Teldupostur*                    |                                                           | Skriva teldupost            |                 |           |              |                                              |                            |
|   |                   | Skip, ið star<br>Hetta eru skip | <b>vsfólki kann síggja</b><br>, ið starvsfólki kann skrás | seta mynstringarseðlar fyri |                 |           | $\subset$    | Legg skip afturat                            |                            |
|   |                   | Navn                            | Kallimerki                                                | Havnakenningarnr            | Eigari          | Bólkur    | Galdandi frá | Galdandi til                                 |                            |
|   |                   |                                 |                                                           |                             | Ongin vald skip |           |              |                                              |                            |

**Stig 4:** Tá ið skip skal leggjast afturat starvsfólki/brúkara, letist ein kassi upp við yvirliti yvir skip hjá reiðarínum. Hevur reiðaríið nógv skip skrásett, verður yvirliti deilt á fleiri síður, og ber til at blaða gjøgnum hesar á niðara vinstra horni á kassanum.

Yvirlit yvir skip hjá reiðarínum verður stýrt av Sjóvinnustýrinum, og eru feilir í hesum, kann reiðaríið venda sær til Sjóvinnustýrið við rættingum.

Um bert eitt skip skal veljast til starvsfólkið, kann ein trýsta tvær ferðir vinstraklikk á skipinum.

Um fleiri skip skulu leggjast afturat starvsfólkinum, er møguligt at trýsta einaferð vinstraklikk á skipi, og síðani á *vel skip* + í niðara høgra horni. Hetta ger ein framhaldandi til síðsta skipið skal leggjast afturat, har ein antin kann trýsta á tvær ferðir vinstra klikk á síðsta skipinum ella einaferð vinstraklikk og *vel skip* kvøttin, í staðin fyri *vel skip* +.

| STARVSFOLK     | Malakia       |            |        |            |              |       |       |            |              | -          |              |
|----------------|---------------|------------|--------|------------|--------------|-------|-------|------------|--------------|------------|--------------|
| MANNING        | Vei skip      |            |        |            |              |       |       |            |              |            | × .          |
| MYNSTRINGARSEE | Navn          | Kallimerki | Havnak | Eigari     | Bólkur       | Galda | Galda | Heimstaður | BT ella BR   | kW/k       |              |
|                | AARBÁTURIN    | TN9917     | TN9917 | TRÓNDU     | Fiskifør, b  | 2009  | 2525  |            | 0.00         | 0.00 🛋     |              |
|                | ADMIRALURIN   | XPF2343    | TN0549 | Jógvan Ja  | Fiskifør, b  | 2016  | 2525  | Tórshavn   | 0.00         | 173        |              |
|                | ADRIAN        | OW2184     | TG9991 | V/ John B  | 15 - 40 BRT. | 2004  | 2525  |            | 0.00         | 0.00       |              |
|                | ADVOKATURIN   | XPF3774    | TN0626 | JÓGVAN     | Hummara      | 2015  | 2525  | Tórshavn   | 0.00         | 41.2       |              |
|                | ADVOKATURIN   | TN0258     | TN0258 | Eiler Jaco | Skip farin   | 2022  | 2525  |            | 0.00         | 0.00       | skip afturat |
|                | ARCTIC VIKING | OW2399     | VN0123 | P/F J.F.K  | RÆKJUS       | 2017  | 2023  |            | 1720.00      | 299 🔷      |              |
|                | 4 • 1 2 •     |            |        |            |              |       |       |            | 1 - 6 of 8   | )<br>items | dandi til    |
|                | Vís øll skip  |            |        |            |              |       | <     | Vel skip   | Vel skip + L | aftur      |              |

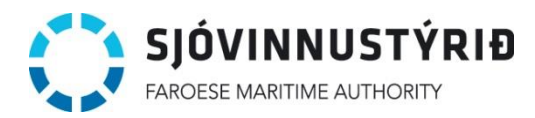

**Stig 5:** Tá ið skip eru løgd afturat starvsfólkinum/brúkaranum, er møguligt eftirfylgjandi at strika ella leggja fleiri skip afturat listanum.

| Stovnas                                    | starvsf                                           | ólk                           |                    |                               |              | Stovna            |
|--------------------------------------------|---------------------------------------------------|-------------------------------|--------------------|-------------------------------|--------------|-------------------|
| Grundupplýsing<br>Hetta eru grundleg       | ar<br>gjandi upplýsing                            | ar um starvsfólki.            |                    |                               |              |                   |
| Fornavn*                                   |                                                   | Skriva fornavr                | l                  |                               |              |                   |
| Eftirnavn*                                 |                                                   | Skriva eftirnav               | 'n                 |                               |              |                   |
| Teldupostur*                               |                                                   | Skriva teldupo                | st                 |                               |              |                   |
|                                            |                                                   |                               |                    |                               |              |                   |
| Skip, ið starvsfó<br>Hetta eru skip, ið sl | <mark>lki kann sígg</mark> i<br>tarvsfólki kann s | a<br>kráseta mynstringarseðla | r fyri             |                               |              | Legg skip afturat |
| Navn                                       | Kallimerki                                        | Havnakenningarnr              | Eigari             | Bólkur                        | Galdandi frá | Galdandi til      |
| ÁARBÁTURIN                                 | TN9917                                            | TN9917                        | TRÓNDUR EMIL VIÐ Á | Fiskifør, bólkur ikki tilluta | 07-09-2009   | 01-01-252 Strika  |

**Stig 6:** Tá ið allir teigar eru útfyltir, og skip eru løgd afturat starvsfólkinum/brúkaranum, trýstir ein at enda á *stovna*.

| Â | HEIM              | Stovna s                                                  | tarvsf                                             | ólk                           |                    |                               |              | Stovna          |        |
|---|-------------------|-----------------------------------------------------------|----------------------------------------------------|-------------------------------|--------------------|-------------------------------|--------------|-----------------|--------|
| 1 | STARVSFÖLK        |                                                           |                                                    |                               |                    |                               |              |                 |        |
| 5 | MANNING           | Grundupplýsinga<br>Hetta eru grundlegg                    | ar<br>ijandi upplýsing                             | ar um starvsfólki.            |                    |                               |              |                 |        |
| = | MYNSTRINGARSEÐLAR | Fornavn*                                                  |                                                    | starvsfólk                    |                    |                               |              |                 |        |
| ń |                   | Eftimavn*                                                 |                                                    | 4                             |                    |                               |              |                 |        |
| ~ | UT DE IAN         | Teldupostur*                                              |                                                    | fma@fma.fo                    |                    |                               |              |                 |        |
|   |                   | <mark>Skip, ið starvsfó</mark> l<br>Hetta eru skip, ið st | l <mark>ki kann síggj</mark> i<br>arvsfólki kann s | a<br>kráseta mynstringarseðla | ır fyri            |                               |              | Legg skip aftur | at     |
|   |                   | Navn                                                      | Kallimerki                                         | Havnakenningarnr              | Eigari             | Bólkur                        | Galdandi frá | Galdandi til    |        |
|   |                   | ÁARBÁTURIN                                                | TN9917                                             | TN9917                        | TRÓNDUR EMIL VIÐ Á | Fiskifør, bólkur ikki tilluta | 07-09-2009   | 01-01-2525      | Strika |

Stig 7: Tá ið trýst verður á stovna, verður starvsfólkið lagt afturat listanum yvir starvsfólk.

Í yvirlitinum sæst, hvussu nógv skip, starvsfólkið hevur atgongd til, og um starvsfólkið er virkið inni á skipanini, og altso hevur rættindi til at gera mynstringarseðlar.

Starvsfólkið kann gera mynstringarseðlar við at rita inn á mynstringarskipanina við teldupostbústaðinum, ið er skrásettur til starvsfólki, og er loyniorðið sjálvvirkandi 1234.

Hetta loyniorð skal starvsfólki eftirfylgjandi broyta.

Við at trýsta á lítla pennin á høgru síðu, er møguligt at gera broytingar viðvíkjandi starvsfólkinum.

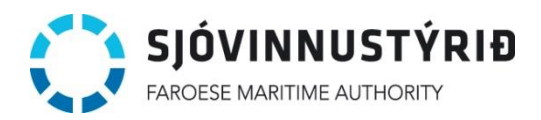

| A HEIM            | Starvsfólk   |                           | Stovn | a brúkara |   |
|-------------------|--------------|---------------------------|-------|-----------|---|
| STARVSFÓLK        |              |                           |       |           |   |
| AMANNING          | Navn         | Teldupostur               | #Skip | Virkin    |   |
|                   | Starvsfólk 3 | herlufd+starvsfolk@fma.fo | 7     | Ja        | 0 |
|                   | Starvsfólk 2 | rjo+starvsfolk@fma.fo     | 8     | Ja        | 0 |
| <b>O</b> UPPSETAN | Starvsfólk 1 | ebbamariannaj@fma.fo      | 3     | Ja        | 0 |
|                   | Starvsfólk 4 | fma@fma.fo                |       | Ja        | 0 |

Stig 8: Reiðaríið hevur møguleika fyri at gera broytingar í navni og strika ella leggja skip afturat.

Møguligt er at gera starvsfólk óvirkið, soleiðis at tað ikki hevur atgongd til at gera ella síggja mynstringarseðlar. Á sama hátt ber til at gera starvsfólkið virkið aftur seinni.

Hevur ein gloymt loyniorðið til brúkaran hjá starvsfólkinum, ber til at endurseta loyniorðið til 1234 við at trýsta á *Endurset loyniorð*. Starvsfólkið skal síðani broyta loyniorðið til annað loyniorð, næstu ferð tað ritar inn.

Um reiðaríið vil gera broytingar í teldupostbústaðnum, er neyðugt at seta seg í samband við Sjóvinnustýrið.

| Broyt st                                                                                                    | arvsfól                                                              | k                                                 |                    |                               |               | Goym broytingar                   |  |
|----------------------------------------------------------------------------------------------------|----------------------------------------------------------------------|---------------------------------------------------|--------------------|-------------------------------|---------------|-----------------------------------|--|
| Grundupplýsing<br>Hetta eru grundleg                                                                                                    | <b>ar</b><br>gjandi upplýsing                                        | ar um starvsfólki.                                |                    |                               |               |                                   |  |
| Fornavn*                                                                                                    |                                                                      | Starvsfólk                                        |                    |                               |               |                                   |  |
| Eftirnavn*                                                                                                    |                                                                      | 4                                                 |                    |                               |               |                                   |  |
| Teldupostur*                                                                                                    |                                                                      | fma@fma.fo                                        |                    |                               |               |                                   |  |
| Er virkin<br>Um starvsfólkið ikk<br>tað ikki síggja/stovr<br>mynstringarseðlar<br>Endurset loyniorðið<br>Tá brúkarin innritar næ<br>endurseta loyniorðið h | i er virkið, so kar<br>na<br>estu ferð, skal tað<br>já sær. Fyribils | Ja. Set óvir                                      | knan               |                               |               |                                   |  |
| Skip, ið starvsfó<br>Hetta eru skip, ið si                                                                                                    | I <mark>lki kann síggj</mark><br>tarvsfólki kann s<br>Kallimerki     | a<br>kráseta mynstringarseðla<br>Havnakenningarnr | r fyri<br>Finari   | Bólkur                        | Galdandi frá  | Legg skip afturat<br>Galdandi til |  |
|                                                                                                    | THORE                                                                | Theorem                                           |                    | DUKU                          | Galuariul Ira |                                   |  |
| ÁARBÁTURIN                                                                                                    | TN9917                                                               | TN9917                                            | TRÓNDUR EMIL VIÐ Á | Fiskifør, bólkur ikki tilluta | 07-09-2009    | 01-01-2525 Str                    |  |

Stig 9: Tá ið starvsfólk hevur rita inn fyrstu ferð, verður loyniorðið broytt, við at trýsta á Uppsetan.

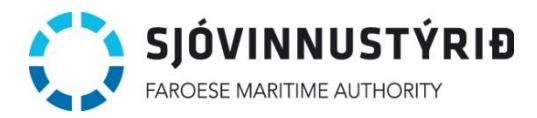

Nýggja loyniorðið verður skriva inn í teigarnar tvær ferðir, og síðani trýstir ein á Goym broytingar.

Loyniorðið á høvuðsbrúkaranum verður eisini broytt undir uppsetan.

|                   | KIPANIN                                                   |                                           | herlufd+starvsfolk@fma.fo (FMA test<br>reiðarí)<br>Rita út |
|-------------------|-----------------------------------------------------------|-------------------------------------------|------------------------------------------------------------|
| 🎓 неім            | Uppsetan                                                  |                                           | Geym broytingar                                            |
| MANNING           |                                                           |                                           |                                                            |
| MYNSTRINGARSEÐLAR | Broyt loyniorð<br>Vit mæla til at loyniorðið er minst 8 t | tekn, og inniheldur bæði bókstavar og tøl |                                                            |
| UPPSETAN          | Nýtt loyniorð*                                            | Skriva nýtt loyniorð                      |                                                            |
|                   | Endurtak nýggja loyniorðið*                               | Skriva nýtt loyniorð umaftur              |                                                            |

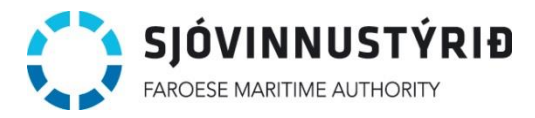

## At stovna manning

Stig 1: Fyrsta stigið til at gera mynstringarlista er at stovna sjófólk, ið skal setast á mynstringarlistan.

Hetta kann bæði umsitingarbrúkari og starvsfólkabrúkari gera við at trýsta á *Manning* í vinstra bredda, og síðani á *Stovna manning*.

Her sæst eisini yvirlit yvir manning, ið er skrásett hjá reiðarínum. Til ber at leita eftir skrásettum sjófólkum við leititeiginum.

| FÓLK        | Leita     |                 |            |         |                   |             |              |           |     |
|-------------|-----------|-----------------|------------|---------|-------------------|-------------|--------------|-----------|-----|
| G           |           |                 |            |         |                   |             |              |           |     |
| INGARSEDLAR |           |                 |            |         |                   |             |              |           |     |
|             | Navn      | Bústaður        | Heimstaður | Land    | Førleiki          | Heilsuprógv | Trygdarskeið | Broyt     | Str |
| AN          | Sjófólk 1 | Gerðisvegur 15  | Runavík    | Føroyar | Skipsmaskinstjóri | 01-01-2025  | 31-12-2026   | $\oslash$ | ×   |
|             | Sjófólk 2 | heima 3         | heimstaður | Føroyar | Maskinyvirmaður   | 21-03-2025  | 05-08-2027   | $\oslash$ | ×   |
|             | Sjófólk 3 | Perskonugøta 17 | Tórshavn   | Føroyar | 1. meistari       | 27-07-2024  | 31-12-2026   | $\oslash$ | ×   |
|             | Siófólk 4 | Í svanga 5      | Tórshavn   | Føroyar | Dekkari           | 08-01-2025  | 10-11-2025   | 0         | ×   |

**Stig 2:** Útfyll teigarnar við upplýsingum um sjófólkið. Teigarnir við \* skulu í minsta lagið vera útfyltir.

Trýst á goym broytingar fyri at stovna sjófólkið.

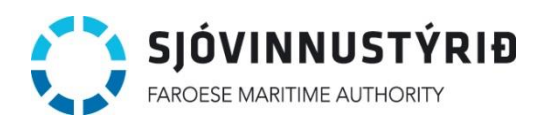

# Broyt manning

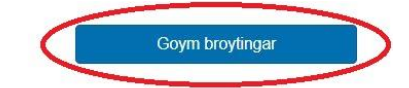

| Grundupplýsingar              |                               |
|-------------------------------|-------------------------------|
| Navn*                         | Skriva navn                   |
| Føðidato*                     |                               |
| P-Tal*                        | Skriva p-tal Ógildugt P-Tal   |
| Telefon                       | Skriva telefon nummar         |
| Teldupost                     | Skriva teldupost              |
| Bústaður*                     | Skriva Bústað                 |
| Heimstaður*                   | Skriva heimstað               |
| Land*                         | Skriva land                   |
| Víðkaðir upplýsingar          |                               |
| Heilsuváttan gongur út*       |                               |
| Trygdarskeið gongur út*       |                               |
| Sjóvinnubrævanummar           | Sjóvinnubrævanummar 2023      |
| Útlendskt Sjóvinnubrævanummar | Útlendskt Sjóvinnubrævanummar |
| Arbeiðsgevari                 | (Ikki ásett)                  |
| Førleiki                      | (Ikki ásett)                  |
| Fakfelag                      | (Ikki ásett)                  |

Stig 3: Tá ið sjófólkið er stovnað, síggjast upplýsingar í yvirlitinum sum niðanfyri.

Um broytingar skulu gerast viðvíkjanid sjófólkinum, er møguligt at gera hetta við at trýsta á lítla pennin á vinstru síðu.

| Â  | HEIM              | Manni     | ng              |            |         |                   |             | Stovna ma    | nning   |        |
|----|-------------------|-----------|-----------------|------------|---------|-------------------|-------------|--------------|---------|--------|
| 2  | STARVSFÓLK        | Leita     |                 |            |         |                   |             |              |         |        |
| 1  | MANNING           |           |                 |            |         |                   |             |              |         |        |
|    | MYNSTRINGARSEÐLAR | Navn      | Bústaður        | Heimstaður | Land    | Førleiki          | Heilsuprógy | Trvodarskeið | Brovt   | Strika |
| \$ | UPPSETAN          | Sjófólk 1 | Gerðisvegur 15  | Runavík    | Føroyar | Skipsmaskinstjóri | 01-01-2025  | 31-12-2026   | 0       | ×      |
|    |                   | Sjófólk 2 | heima 3         | heimstaður | Føroyar | Maskinyvirmaður   | 21-03-2025  | 05-08-2027   | 0       | ×      |
|    |                   | Sjófólk 3 | Perskonugøta 17 | Tórshavn   | Føroyar | 1. meistari       | 27-07-2024  | 31-12-2026   | 0       | ×      |
|    |                   | Sjófólk 4 | Í svanga 5      | Tórshavn   | Føroyar | Dekkari           | 08-01-2023  | 10-11-2025   | $\odot$ | ×      |

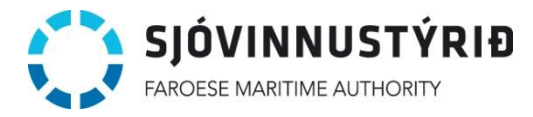

## At stovna mynstringarseðil

**Stig 1:** Fyri at stovna talgilda mynstringarseðil trýstir ein fyrst á *Mynstringarseðlar* í vinstra bredda, og síðani á *Stovna talgilda mynstring*.

| A HEIM            | Mynstri    | ngarseðla | r 🗌                                                                                                    | Útles       | Stovna mynstringarse | eðil       | Stovna talgilda mynstrin | ng            |
|-------------------|------------|-----------|----------------------------------------------------------------------------------------------------|-------------|----------------------|------------|--------------------------|---------------|
| STARVSFÓLK        |            |           |                                                                                                    |             |                      |            |                          |               |
| MANNING           | Tíðarskeið |           | Leita                                                                                                    |             |                      |            |                          |               |
|                   | Frá        |           | and the second second s |             |                      |            |                          |               |
| MYNSTRINGARSEÐLAF | ті         |           |                                                                                                    |             |                      |            |                          |               |
| UPPSETAN          |            |           |                                                                                                    |             |                      |            |                          |               |
|                   | Stovnaður  | Skip      | Túrur                                                                                                    | Brúkari     | Mynstrað             | Tíðarskeið | Broytt#                  |               |
|                   |            |           |                                                                                                    | Onki funnið |                      |            |                          |               |
|                   |            |           |                                                                                                    |             |                      |            |                          | •             |
|                   |            |           |                                                                                                    |             |                      |            | No items to d            | in the second |

Stig 2: Til at stovna mynstringarseðil trýstir ein fyrst á teigin út fyri *skip* fyri at velja skip, ið mynstringarseðil skal gerast til.

| Stovn                               | a talgildan                          | mynst           | ring    | arsed    | ðil                 |             |              | Goyı     | n broytingar   |    |
|-------------------------------------|--------------------------------------|-----------------|---------|----------|---------------------|-------------|--------------|----------|----------------|----|
| <b>Grundupplý</b><br>Hetta eru grun | singar<br>Idleggjandi upplýsingar u  | n mynstringarse | əðilin. |          |                     | л           |              |          |                |    |
| Skip*                               |                                      |                 |         |          |                     | $\sim$      |              |          |                |    |
| Túranummar*                         |                                      |                 |         |          |                     |             |              |          |                |    |
| Mynstringarda                       | gur*                                 |                 |         |          |                     |             |              |          |                |    |
| Túrur byrjar*                       |                                      |                 |         |          |                     |             |              |          |                |    |
| Túrur endar                         |                                      |                 |         |          |                     |             |              |          |                |    |
| Siglingarøki                        |                                      | Strandas        | sigling | •        |                     |             |              |          |                |    |
| Set flugubein<br>síggjast av sta    | um skjalið skal kunna<br>irvsfelagum |                 |         |          |                     |             |              |          |                |    |
| Viðmerking                          |                                      |                 |         |          |                     |             |              |          |                |    |
| Manning                             |                                      |                 |         |          |                     |             |              |          |                | 11 |
| Starv                               | Viðmerking til starvið               | Túrur byrjar    | Navn    | Fakfelag | Sjóvinnubrævanummar | Heilsuprógv | Trygdarskeið | Føðidato | Heimstaður     |    |
|                                     |                                      |                 |         |          | Ongin manning       |             |              |          |                |    |
| Legg manni                          | ing afturat                          |                 |         |          |                     |             |              | Prenta r | nanningarlista |    |

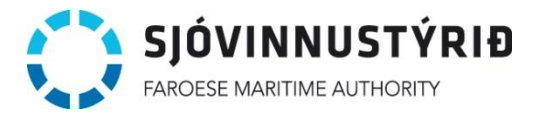

**Stig 3:** Skip verður valt við at vinstraklikkja tvær ferðir á skipið, ella eitt vinstraklikk á skipið og síðani trýsta á *Vel skip*.

|         | Skin*            |            |         |             |              |        |       |            |            |            |
|---------|------------------|------------|---------|-------------|--------------|--------|-------|------------|------------|------------|
| RSEÐLAR | Экір             |            |         | ADMINALONIN |              |        |       |            |            |            |
| Vel sk  | ip               |            |         |             |              |        |       |            |            |            |
| ow      |                  |            |         |             |              |        |       |            |            |            |
| Navn    |                  | Kallimerki | Havnak. | Eigari      | Bólkur       | Galda  | Galda | Heimstaður | BT ella BR | kW/kW      |
| ADRI    | AN               | OW2184     | TG9991  | V/ John B   | 15 - 40 BRT. | 2004   | 2525  |            | 0.00       | 0.00       |
| ARCI    | FIC VIKING       | OW2399     | VN0123  | P/F J.F.K   | RÆKJUS       | 2017   | 2023  |            | 1720.00    | 2999.0     |
| GADU    | JS               | OW2018     | FD0081  | P/F Luna    | Skip farin   | 2001-1 | 2525  | Sandavágur | 945.00     | 0.00       |
| 4 @     |                  |            |         | -1.<br>     |              |        |       |            |            | •          |
| H       | <li>4 1 ► н</li> |            |         |             |              |        |       |            | 1 - 3 (    | of 3 items |
| n Vís   | øll skip         |            |         |             |              |        |       | 1          | Vel skip   | at aftu    |
|         |                  |            |         |             |              |        |       |            |            |            |
|         |                  |            |         |             |              |        |       |            |            |            |
|         |                  |            |         |             |              |        |       |            |            |            |
|         |                  |            |         |             |              |        |       |            |            |            |

Møguligt er at leita eftir skipinum við navni ella kallimerki í leititeiginum ovast í kassanum.

Stig 4: Tá ið skip er valt, skulu í minsta lagið túranummar, mynstringardagur og túrur byrjar útfyllast.

Túrur kann ikki hava sama nummar, sum fyrr er vorðið skrásett fyri skipið í árinum.

Mynstringardagur og túrur byrjar er aloftast sama dagfesting.

Viðvíkjandi siglingarøki er hent at velja, um talan er um strandasigling, heimasigling ella altjóða sigling, soleiðis at greitt er, hvat manningarskjal ger seg galdandi. Skipanin velur sjálvvirkandi strandasigling at byrja við.

Møguligt er at velja, um mynstringarseðil skal kunna síggjast av øðrum starvsfólkum við at seta flugubein. Um flugubein ikki verður sett, er mynstringarseðil bert tøkur hjá høvuðsbrúkara hjá reiðaríið og tí starvsfólki, ið hevur skrásett mynstringarseðilin.

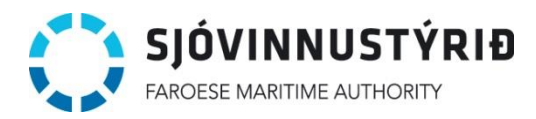

## Stovna talgildan mynstringarseðil

Goym broytingar

| Grundupplýsingar<br>Hetta eru grundleggjandi upplýsingar um l    | mynstringarseðilin. |   |  |  |
|------------------------------------------------------------------|---------------------|---|--|--|
| Skip*                                                            | ADRIAN              |   |  |  |
| Túranummar*                                                      |                     |   |  |  |
| Mynstringardagur*                                                | 23-01-2024          |   |  |  |
| Túrur byrjar*                                                    | 23-01-2024          |   |  |  |
| Túrur en <mark>d</mark> ar                                       |                     |   |  |  |
| Siglingarøki                                                     | Heimasigling        | • |  |  |
| Set flugubein um skjalið skal kunna<br>síggiast av starvsfelagum |                     |   |  |  |
| 507 5                                                            | <b>~</b>            |   |  |  |
| Viðmerking                                                       |                     |   |  |  |
|                                                                  |                     |   |  |  |
|                                                                  |                     |   |  |  |

**Stig 5**: Longri niðri á somu síðu, fer ein til teigin *Manning* og trýstir á *Legg manning afturat* fyri at velja, hvør skal mynstra við henda túr.

| Starv                                          | Viðmerking til starvið                                  | Túrur byrjar      | Navn       | Fakfelag        | Sjóvinnubrævanummar                | Heilsuprógv | Trygdarskeið | Føðidato    | Heimstaður     |
|------------------------------------------------|---------------------------------------------------------|-------------------|------------|-----------------|------------------------------------|-------------|--------------|-------------|----------------|
|                                                |                                                         |                   |            |                 | Ongin manning                      |             |              |             |                |
| Legg man                                       | ning afturat                                            |                   |            |                 |                                    |             |              | Prenta r    | nanningarlista |
| <b>iðfest m</b> y<br>etta eru tey              | <b>ynstringarskjøl</b><br>v viðfestu mynstringarskjøli. | ni. Tú skal viðfe | sta í mins | sta lagi eitt n | nynstringarskjal.                  |             |              | Legg aftura | t              |
|                                                |                                                         |                   |            |                 |                                    |             |              |             |                |
| Viðfest                                        | Navn                                                    |                   |            |                 |                                    |             | SI           | ag S        | Stødd          |
| Viðfest                                        | Navn                                                    |                   |            | On              | gin mynstringarskjøl               |             | SI           | ag S        | Stødd          |
| Viðfest<br>roytingar<br>etta eru gjø           | Navn                                                    |                   |            | On              | gin mynstringarskjøl               |             | SI           | ag s        | Stødd          |
| Viðfest<br>roytingar<br>etta eru gjø<br>Dagfe: | Navn<br>ordar broytingar<br>sting Brúkari               |                   |            | On              | gin mynstringarskjøl<br>Viðmerking |             | SI           | ag s        | Stødd          |

Stig 6: í kassanum síggjast tey sjófólk, sum reiðaríið ella starvsfólk hjá reiðarínum hava skrásett.Møguligt er at leita eftir sjófólki við navni ella starvsheiti í ovasta teiginum.

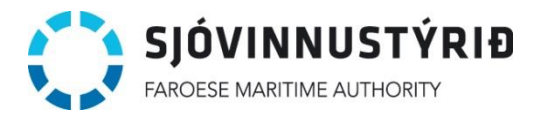

Vel sjófólk við at vinstra klikkja á sjófólkið, og vel síðani *Vel manning* +, og vel síðani næsta sjófólk, ið skal setast á mynstringarseðilin. Tá ið síðsta sjófólkið er valt, trýst síðani á *Lat aftur*.

| Nous              | Lloimotoður | Lond    | Class             | Arboiãogovori | Hoilouprómu | Truadarakaið   |             |
|-------------------|-------------|---------|-------------------|---------------|-------------|----------------|-------------|
| Navn<br>Sjófólk 1 | Runavík     | Føroyar | Skipsmaskinstjóri | s             | 01/01/2025  | 12/31/2026     |             |
| Sjófólk 2         | heimstaður  | Føroyar | Maskinyvirmaður   | S             | 03/21/2025  | 08/05/2027     |             |
| Sjófólk 3         | Tórshavn    | Føroyar | 1. meistari       | s             | 07/27/2024  | 12/31/2026     |             |
| Sjófólk 4         | Tórshavn    | Føroyar | Dekkari           | s             | 01/08/2023  | 11/10/2025     | -           |
| H 4 1 F 1         | <u>ب</u>    |         |                   |               | V           | 1 - 4 of 4 ite | ms<br>aftur |

**Stig 7**: Tá ið sjófólkini eru vald, sæst yvirlit yvir hesi sum niðanfyri. Møguligt er at leggja sjófólk afturat aftaná við at trýsta á *Legg manning afturat*.

Týdningarmikið er, at upplýsingarnir um manningina er røtt, og starvsviðurskiftini eru greið. Til frama fyri røttum mynstringareftirliti, er týdningarmikið, at sjófólk verður skrásett at mynstra í tí starvið, ið tað fyrst og fremst røkir, og at hann er skrásettur í starvi, sum hann hevur rættindi at mynstra í. T.d. er týdningarmikið, at um starvið sum 3. ella 4. meistari ikki krevja sjóvinnubræv, skal sjófólkið mynstrast í starvinum "maskintænasta".

Um sjófólk siglur í starvi við undantaksloyvi, skrivað "und" í teigin, har sjóvinnubræva nummar skal standa.

Møguligt er at skriva viðmerkingar til starvið, sum t.d. niðanfyri har skrivað er, at dekkarin eisini er kokkur umborð.

Viðmerkjast skal, at fyri maskinmenn verður heiti Maskinyvirmaður nýtt til allar maskinmeistarar, ið koma eftir maskinstjóran og 1. meistara, og ynskir ein vísa til, um talan er um t.d. 3. meistara, ber til at nýta viðmerkingarteigin til hetta. Sama ger seg galdandi viðvíkjandi stýrimanni, har til ber at velja skipari, einasti ella hægsti stýrimaður og stýrimaður. Har kann ein viðmerkja starvsheiti sum t.d. 2. ella 3. stýrimaður í viðmerkingarteigin, um tørvur er á tí.

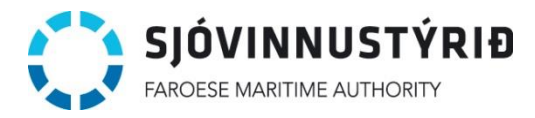

Um sjófólk av einhvørjari orsøk skal mynstra aðra dagfesting enn restin av manningini, ber til at broyta hetta við at trýsta á dagfestingina fyri *Túrur byrjar* á sjófólkinum og velja aðra dagfesting.

| Starv                | Viðmerking til starvið | Túrur byrjar | Navn      | Fakfelag | Sjóvinnubrævanummar | Heilsu  |
|----------------------|------------------------|--------------|-----------|----------|---------------------|---------|
| Skipsmaskinstjóri    | $\sim$                 | 23-01-2024   | Sjófólk 1 | FSN      | 12345/2023          | 01-01-  |
| Dekkari              | Kokkur                 | 23-01-2024   | Sjófólk 4 | FF       | 99820/2023          | 08-01-: |
| Skipari              |                        | 23-01-2024   | Sjófólk 5 | FSN      |                     | 29-01-3 |
| 1                    |                        |              |           |          |                     | •       |
| Legg manning afturat |                        |              |           |          | Prenta manningarlis | sta     |

Fer ein til teigarnar longri til vinstru í yvirlitinum, kann ein síggja, nær trygdarskeið og heilsuprógv eru galdandi til, sambært teimum skrásetingum, ið eru gjørdar fyri sjófólkið.

| byrjar  | Navn      | Fakfelag | Sjóvinnubrævanummar | Heilsuprógv | Trygdarskeið | Føðidato       | Heimstaður |   |
|---------|-----------|----------|---------------------|-------------|--------------|----------------|------------|---|
| 01-2024 | Sjófólk 1 | FSN      | 12345/2023          | 01-01-2025  | 31-12-2026   | 01-01-<br>1988 | Runavík    | × |
| 01-2024 | Sjófólk 4 | FF       | 99820/2023          | 08-01-2023  | 10-11-2025   | 24-04-<br>2003 | Tórshavn   | × |
| 01-2024 | Sjófólk 5 | FSN      |                     | 29-01-2024  | 28-03-2023   | 27-06-<br>1980 | Sandavágur | × |
|         |           |          |                     |             |              |                | 0.317 0.0  |   |

Til ber eisini at strika sjófólk við at trýsta á krossin longst til høgru.

Tá ið ein er nøgdur við mynstringarlistan, trýstir ein á Prenta manningarlista.

Best er at prenta mynstringarlistan í liggjandi format.

**Stig 8:** Sjófólk, ið standa á mynstringarseðlinum, skriva undir, at teir eru mynstraðir sum ávíst á mynstringarseðlinum, og skiparin skrivar undir mynstringarseðilin.

Mynstringarseðilin verður skannaður inn, og lagdur afturat sum skjal.

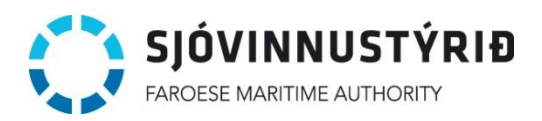

Manning

| Starv                                                                                       |                                                                         | Viðmerking til starvið           | Túrur byrjar                             |                                      | Navn      | Fakfelag | Sjóvinnub        | orævanummar        | Hei  |
|---------------------------------------------------------------------------------------------|-------------------------------------------------------------------------|----------------------------------|------------------------------------------|--------------------------------------|-----------|----------|------------------|--------------------|------|
| Skipari                                                                                     |                                                                         |                                  | 23-01-2024                               |                                      | Sjófólk 5 | FSN      |                  |                    | 29-  |
| Skipsmaskir                                                                                 | nstjóri 🔺                                                               |                                  | 23-01-2024                               |                                      | Sjófólk 1 | FSN      | 12345/20         | 23                 | 01-0 |
| Dekkari                                                                                     |                                                                         | Kokkur                           | 23-01-2024                               | 1                                    | Sjófólk 4 | FF       | 99820/20         | 23                 | 08-4 |
| Legg mannin                                                                                 | ng afturat                                                              |                                  |                                          |                                      |           |          | Prer             | nta manningarlista |      |
| <b>liðfest myns</b><br>letta eru tey vid                                                    | stringarskjøl<br>öfestu mynstrir                                        | ngarskjølini. Tú skal viðfesta í | minsta lagi eitt mynstring               | arskjal.                             |           | (        | Legg aff         | turat              |      |
| <mark>/iðfest myns</mark><br>fetta eru tey vid<br>Viðfest                                   | s <b>tringarskjøl</b><br>öfestu mynstrin<br>Navn                        | garskjølini. Tú skal viðfesta í  | minsta lagi eitt mynstring               | arskjal.                             |           | <        | Legg afi<br>Slag | turat<br>Stødd     |      |
| <mark>Viðfest myns</mark><br>Hetta eru tey við<br>Viðfest                                   | stringarskjøl<br>öfestu mynstrin<br>Navn                                | garskjølini. Tú skal viðfesta í  | minsta lagi eitt mynstring<br>Ongin myns | arskjal.<br>stringarskj              | iøl       |          | Legg afi<br>Slag | turat<br>Stødd     |      |
| /iðfest myns<br>letta eru tey við<br>Viðfest<br>}roytingar<br>letta eru gjorda              | stringarskjøl<br>öfestu mynstrir<br>Navn<br>ar broytingar               | garskjølini. Tú skal viðfesta í  | minsta lagi eitt mynstring<br>Ongin myns | arskjal.<br>stringarskj              | iøl       |          | Legg aff         | Stødd              | *    |
| /iðfest myns<br>tetta eru tey við<br>Viðfest<br>Broytingar<br>tetta eru gjørda<br>Dagfestin | stringarskjøl<br>öfestu mynstrin<br>Navn<br>ar broytingar<br>ng Brúkari | garskjølini. Tú skal viðfesta f  | minsta lagi eitt mynstring<br>Ongin myn: | arskjal.<br>stringarskj<br>Viðmerkin | iøl<br>g  |          | Legg aff         | turat<br>Stødd     | *    |

Stig 9: Tá ið mynstringarseðil er viðlagdur, trýst á goym broytingar ovast á síðuni.

Ein kann eisini goyma mynstringarseðil, áðrenn allir teigar eru útfyltir og mynstringarseðil viðlagdur, um ein er noyddur at steðga á miðskeiðis í arbeiðnum at stovna mynstringarseðil. Neyðugt er tó, at ein hevur útfylt teigirnar *Skip*, *Túranummar*, *Mynstringardagur* og *Túrur byrjar*, áðrenn ein goymir fyrstu ferð.

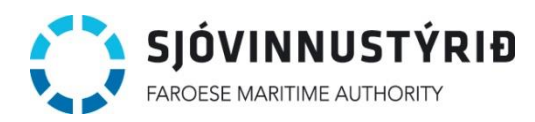

Goym broytingar

# Broyt mynstringarseðil

| <b>Grundupplýsingar</b><br>Hetta eru grundleggjandi upplýsingar ur | m <mark>m</mark> ynstringarseðilin. |   |
|--------------------------------------------------------------------|-------------------------------------|---|
| Skip*                                                              | ADRIAN                              |   |
| Túranummar*                                                        | 1                                   |   |
| Mynstringardagur*                                                  | 23-01-2024                          | m |
| Túrur byrjar*                                                      | 23-01-2024                          | m |
| Túrur endar                                                        |                                     |   |
| Siglingarøki                                                       | Strandasigling                      |   |
| Set flugubein um skjalið skal kunna<br>síggjast av starvsfelagum   |                                     |   |
| Viðmerking                                                         |                                     |   |
|                                                                    |                                     |   |
|                                                                    |                                     |   |

Stig 10: Túrurin er nú skrásettur undir yvirlitinum yvir mynstringarseðlar.

**Stig 11:** Um broytingar skulu gerast í mynstringarseðli seinni, t.d. um ein skal leggja mynstringarseðil afturat, sjófólk skal skiftast út ella annað, kann ein trýsta á pennin á høgru síðu á túrinum.

Leitast kann eftir túrinum við at skriva skipanavn, kallimerki ella havnakenningarnummar í leititeig.

| 俞  | HEIM              | M    | ynstrii    | ngai  | seðla | r      |       | Útles            | Stovna mynstring | irseðil         | Stovna talgilda r | mynstring     |    |
|----|-------------------|------|------------|-------|-------|--------|-------|------------------|------------------|-----------------|-------------------|---------------|----|
| 52 | MANNING           |      |            |       |       |        |       |                  |                  |                 |                   |               |    |
|    | MYNSTRINGARSEDLAR | Tíða | rskeið     |       | 1     | Leita  | 1     |                  |                  |                 |                   |               |    |
| -  |                   | Frá  |            |       |       | adrian |       |                  |                  |                 |                   |               |    |
| Ų  | UPPSETAN          | Til  |            |       |       | $\sim$ |       |                  |                  |                 |                   |               |    |
|    |                   |      |            |       |       |        |       |                  |                  |                 |                   |               |    |
|    |                   |      | Stovnaður  | Skip  |       |        | Túrur | Brúkari          | Mynstrað         | Tíðarskeið      | Broytt#           |               |    |
|    |                   |      | 30-01-2024 | ADRIA | N     |        | 1     | Starvsfólk 3     | 23-01-20         | 24 23-01-2024 - | 1                 |               |    |
|    |                   |      | 20-02-2023 | ADRIA | N     |        | 1     | FMA test reiðarí | 20-02-20         | 23 20-02-2023 - | 1                 | 0             | -  |
|    |                   | 4    | • 1        | H H   |       |        |       |                  |                  |                 | 1                 | - 2 of 2 iter | ms |

**Stig 12:** Um manning skal skiftast út, verður sjófólk, ið skal avmynstrast, strikað, og nýtt sjófólk lagt afturat, eins og víst í stigi 7 á síðu 11.

Dagfesting, har nýggja sjófólkið verður mynstrað umborð, verður broytt til røttu dagfesting.

Prenta síðani nýggjan manningarlista, sum nýggja sjófólkið og skipari skriva undir.

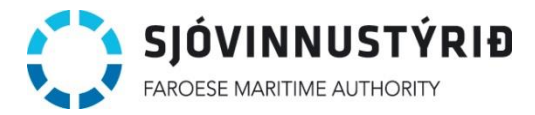

Legg nýggjan manningarlista afturat sum skjal, uttan at strika gamla manningarlista.

Minst til at trýsta á goym broytingar, og skriva orsøk til broyting, eins og niðanfyri.

| Viðmerking til br   | royting er kravd |
|---------------------|------------------|
| Hví er hendan broyt | ingin gjørd?     |
| Maskinstjórin gjør  | dist sjúkur      |
| Ok                  | Angra            |

Broytingar í mynstringarseðli verða sjálvvirkandi skrásettar niðast á talgilda mysntringarseðlinum soleiðis:

#### Broytingar Hetta eru gjørdar broytingar

|   | 201-3770 20882.00A | NONT OF      |                                 |
|---|--------------------|--------------|---------------------------------|
|   | Dagfesting         | Brúkari      | Viðmerking                      |
|   | 30-01-2024         | Starvsfólk 3 | Mynstringarseðil lagdur afturat |
| + | 30-01-2024         | Starvsfólk 3 | maskinstjórin gjørdist sjúkur   |